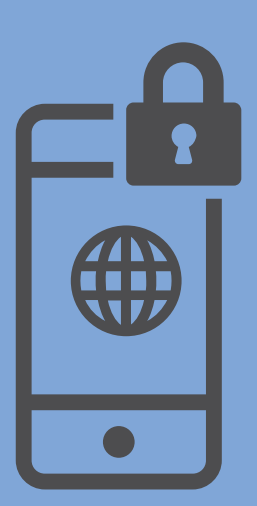

INSTALACIÓN Y CONFIGURACIÓN DE **VPN**. ACCESO REMOTO A LA **RED DE LA HCDN** Sistema operativo ANDROID

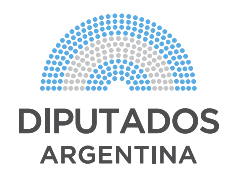

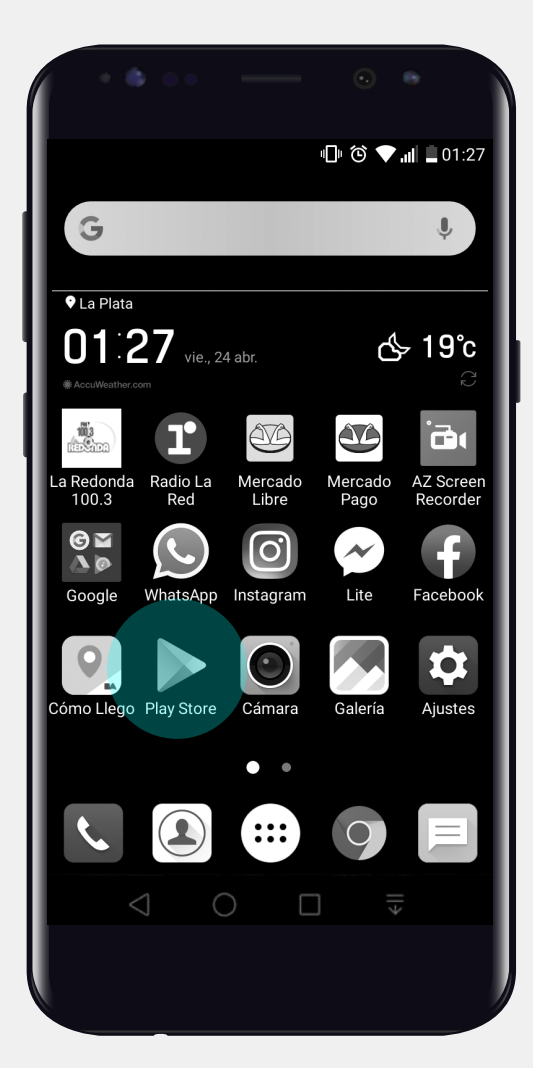

•Buscar e instalar la aplicación "StrongSwan VPN Client".

#### **1.** Descargar StrongSwan.

•Hacer clic en el icono "Play Store".

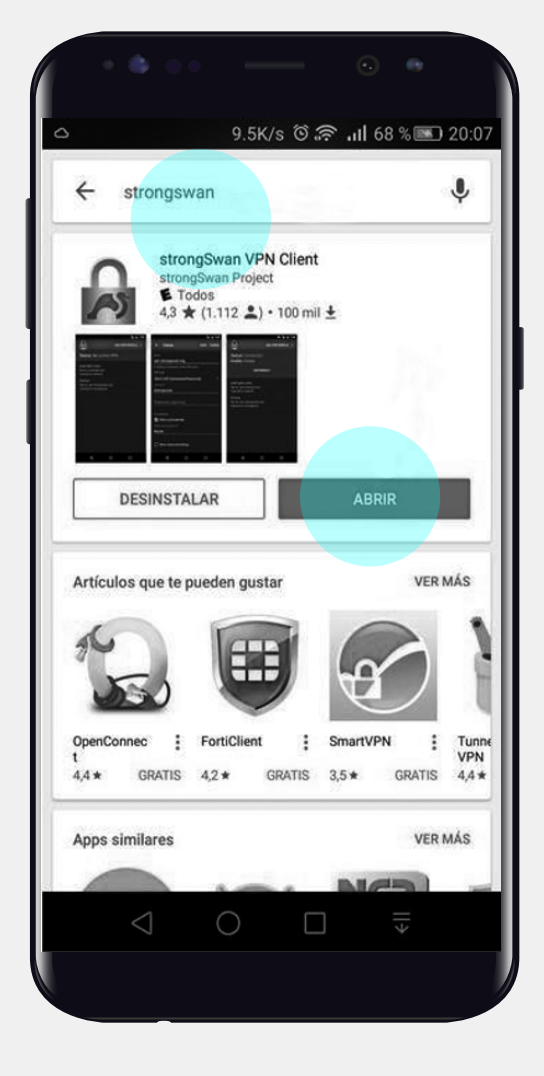

| e 🍈                                                                          |                                                        |            |                   | •       |
|------------------------------------------------------------------------------|--------------------------------------------------------|------------|-------------------|---------|
|                                                                              | 4                                                      | .3K/s © 🗿  | <b>.</b> .11 72 % | D 18:15 |
| ← Ad                                                                         | d VPN p                                                | orofile    | SAVE              | CANCEL  |
| Server<br>cerbero.hc                                                         | dn.gob.ar                                              |            |                   |         |
| VPN Type<br>IKEv2 EAP (<br>Usemame<br>halopez                                | Username/                                              | 'Password) |                   | Ŧ       |
| Password (op                                                                 |                                                        |            |                   |         |
| Leave blank to ge<br>CA certificate<br>Select au<br>Profile name (op<br>HCDN | et prompted on<br>utomatically<br><sup>stional</sup> ) | demand     |                   |         |
| Show ad                                                                      | vanced settii                                          | ngs        |                   |         |
| $\triangleleft$                                                              | 0                                                      |            | +                 |         |
|                                                                              |                                                        |            |                   |         |

## **2.** Importar Certificado Digital.

•Descargar el archivo "**ca-hcdn.crt**" recibido por mail y abrirlo.

•Seleccionar la opción "Import Certificate". •Abrir la Aplicación **StrongSwan** y configurarla completando los siguientes campos:

- •Server: cerbero.hcdn.gob.ar
- VPN Type: IKEv2 EAP

•Username/Password: usuario y contraseña provistos por la Dirección General de Informática y Sistemas.

- CA certificate > Select Automatically
- Profile name: HCDN
- Presionar el botón "SAVE"

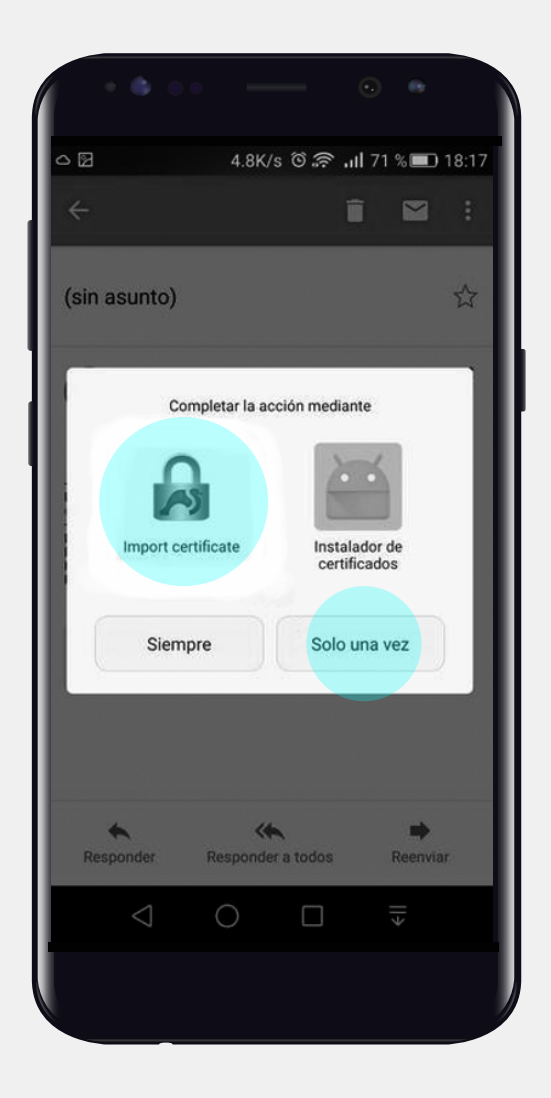

### **VPN | Sistema operativo ANDROID**

|                                      | nstalador d  | e certífica   | dos    |        |
|--------------------------------------|--------------|---------------|--------|--------|
|                                      |              |               |        |        |
|                                      | Nombre de    | el certificad | 0      |        |
| Nombre del ce                        | ertificado:  |               |        |        |
| HCDN                                 |              |               |        |        |
| Uso de creden                        | iciales:     |               |        |        |
| VPN y aplica                         | iciones      |               |        | $\sim$ |
| El paquete contier<br>un certificado | ne:<br>de CA |               |        |        |
|                                      |              |               |        |        |
| Cano                                 | celar        | A             | ceptar |        |
|                                      |              |               |        |        |
|                                      |              |               |        |        |
|                                      |              |               |        |        |
|                                      |              |               |        |        |

•Completar el nombre del certificado con el texto "**HCDN**" y presionar **Aceptar**.

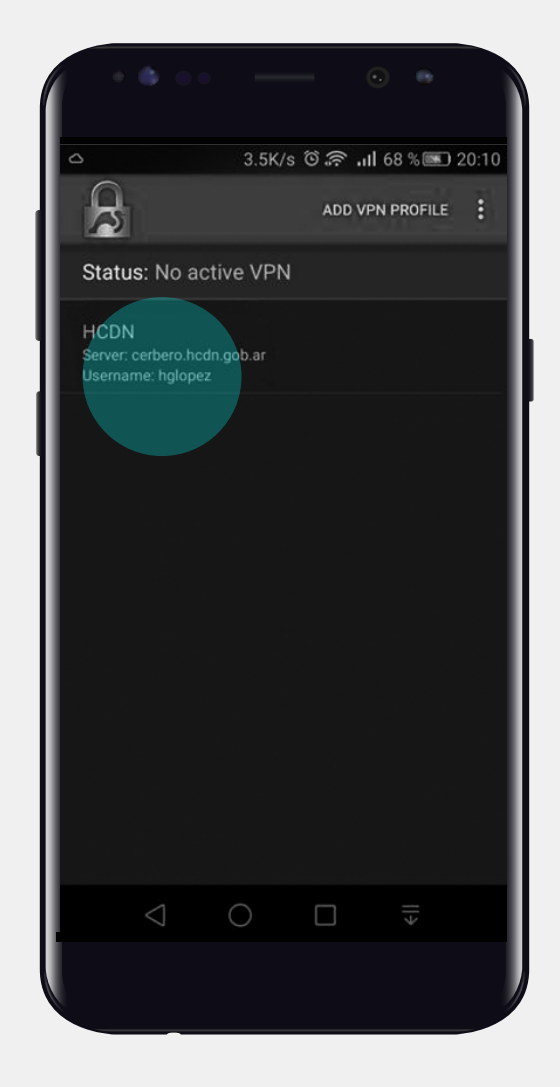

# **3. Acceder a la VPN.**

•Abrir la Aplicación "**StrongSwan**" y presionar la conexión "**HCDN**".

# **VPN | Sistema operativo ANDROID**

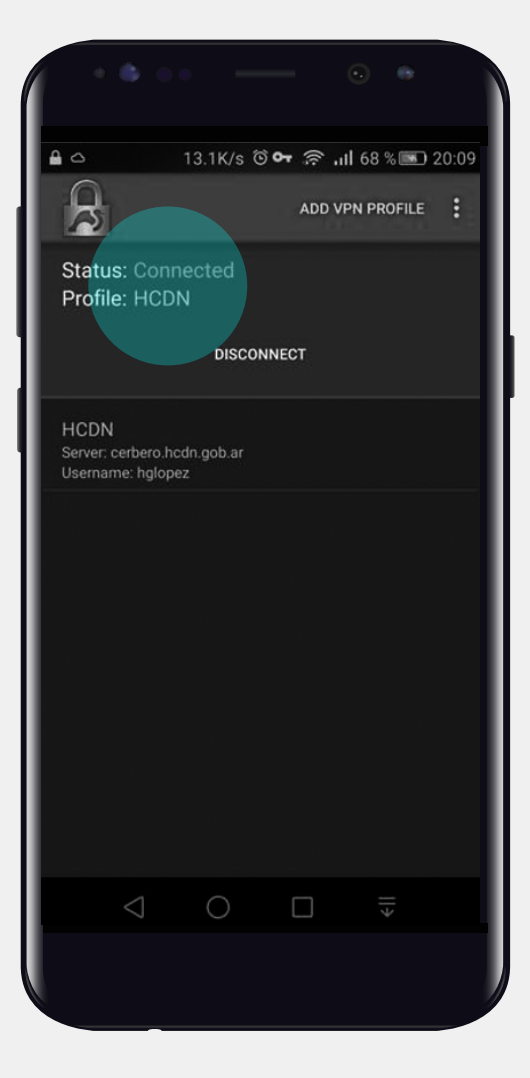

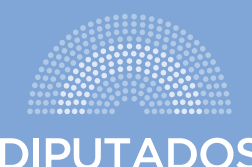

DIPUTADOS ARGENTINA